How to Create and Integrate a Click-to-Tweet on your Landing Page

wishpond.com

#### 1. Head to clicktotweet.com and click "Basic Link" to get rolling.

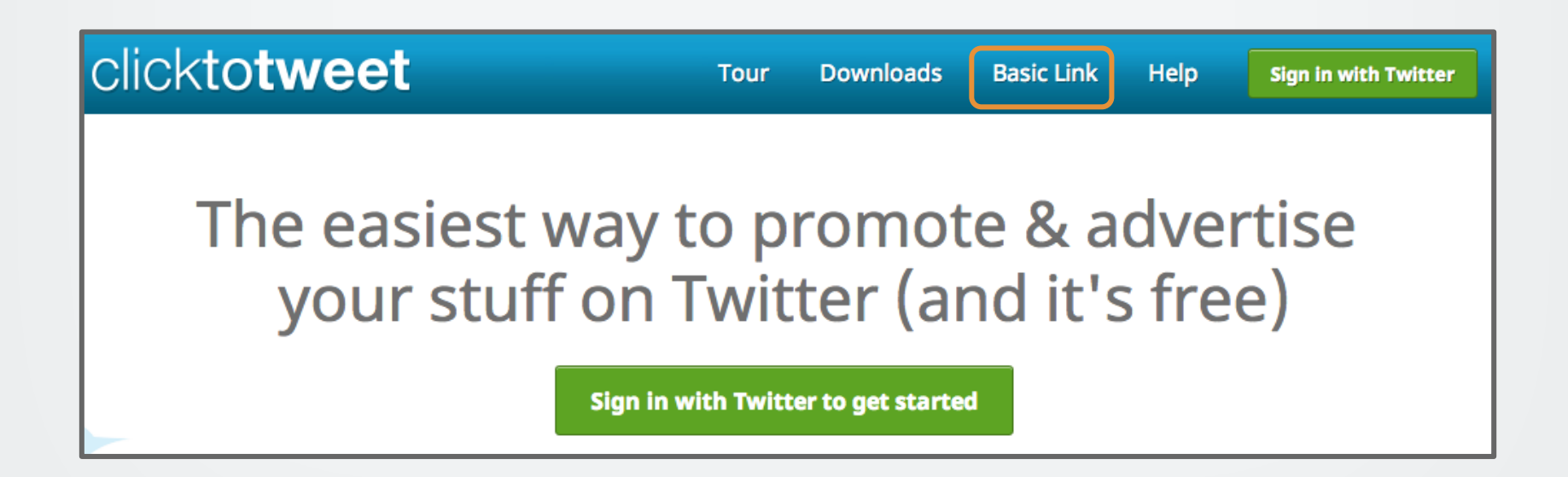

#### 2. On the next screen, enter the message you want to be Tweeted

| clickto <b>tweet</b>                                                                        | Tour      | Downloads       | Basic Link              | Help         | Sign in with Twitter |
|---------------------------------------------------------------------------------------------|-----------|-----------------|-------------------------|--------------|----------------------|
| Create Basic Link                                                                           |           |                 |                         |              |                      |
| You can create as many of these links as you want, but th<br>Message you would like tweeted | ey are no | t tracked and s | tats are not rec        | orded for th | nem.                 |
| Check out this <u>webinar</u> I just signed up for!<br>http://bit.ly/YkhSso                 |           |                 | <b>75</b> characters le | eft.         |                      |
|                                                                                             |           |                 |                         |              |                      |
| Generate New Link                                                                           |           |                 |                         |              |                      |

3. Because ClickToTweet doesn't shorten your links for you, you'll need to head to bitly.com and create a shortened URL link.

Simply drag and drop your long-form url into the box. Bitly will automatically shorten it for you.

Copy and paste your shortened link into the ClickToTweet box.

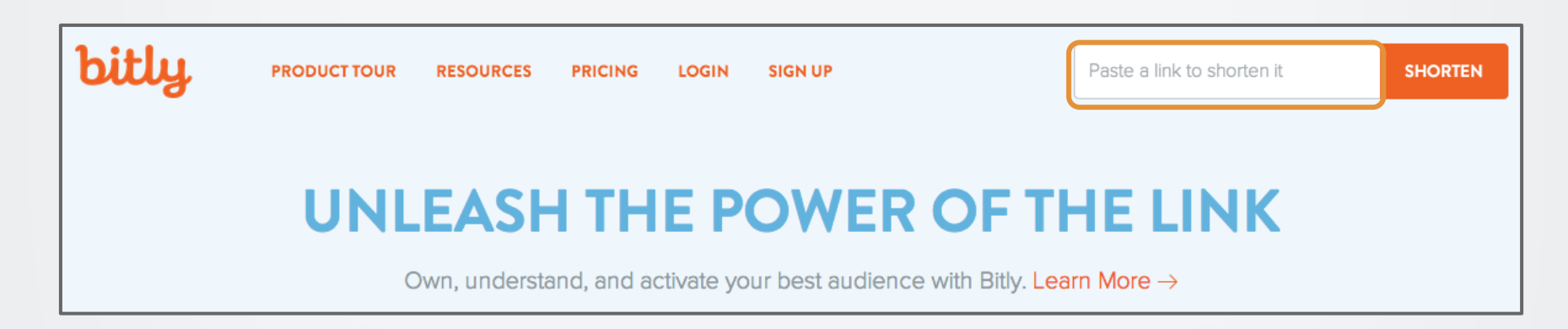

#### 4. Click "Generate New Link"

| Create Basic Link                                                                                          |                                        |
|----------------------------------------------------------------------------------------------------|----------------------------------------|
| You can create as many of these links as you want, but they are not tracked Message you would like tweeted | d and stats are not recorded for them. |
| Check out this <u>webinar</u> I just signed up for!<br>http://bit.ly/1gCLJme                               | <b>74</b> characters left.             |
| Generate New Link                                                                                          |                                        |

#### 5. Copy the link provided

Your new basic link has been created.

#### **Basic Link Created!**

Share this link to easily let people 'click to tweet!'

http://ctt.ec/q171A

Create another basic link?

### 6. Select the text you want to trigger your click-to-tweet

### 7. Click the hyperlink icon and paste your link into the URL box provided

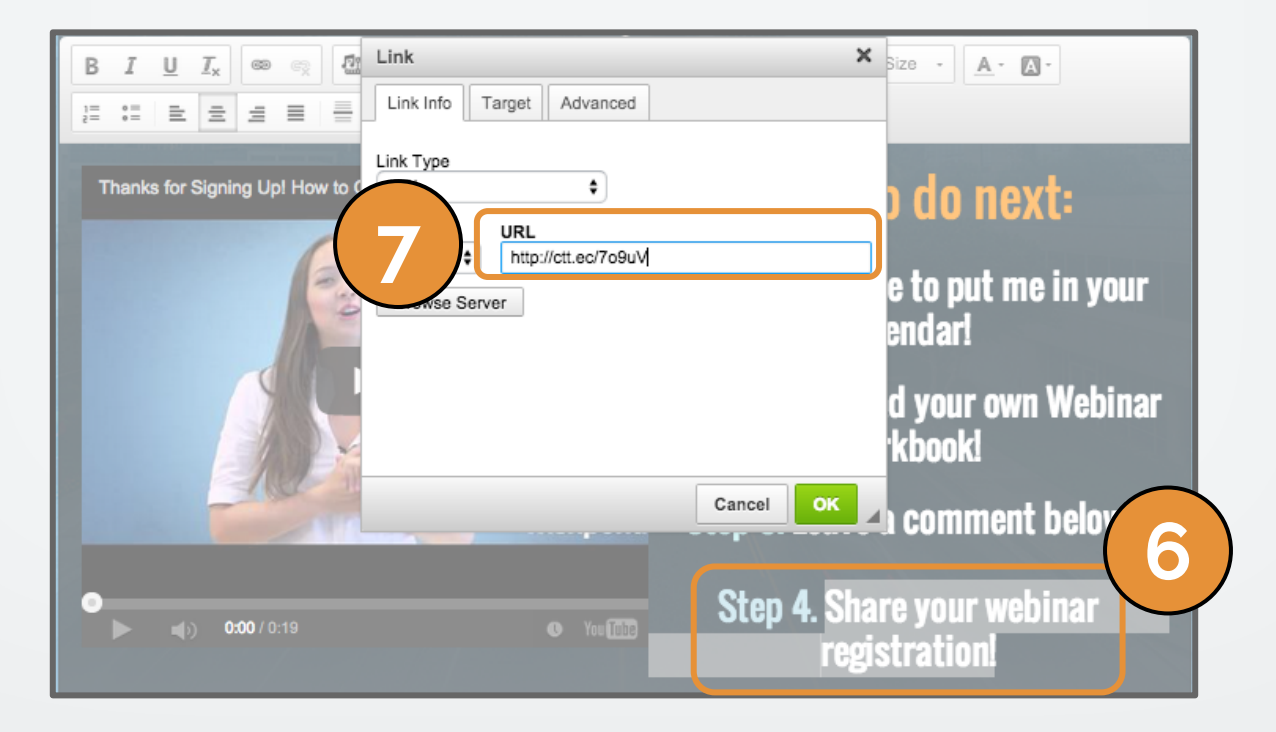

#### 8. Click OK and you're done!

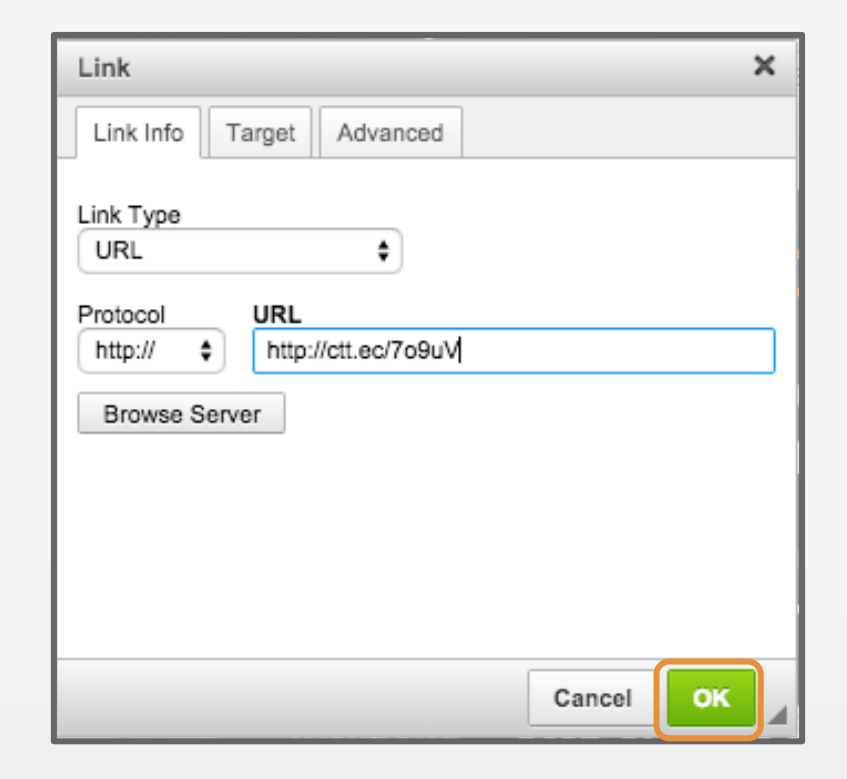

## Questions?

If you have any questions, feel free to send an email to <u>support@wishpond.com</u>. We have a fantastic support team that truly loves helping our readers.

Or, book <u>a one-on-one conversation</u> with one of our marketing success leads and they can help you out.

Thanks for reading!